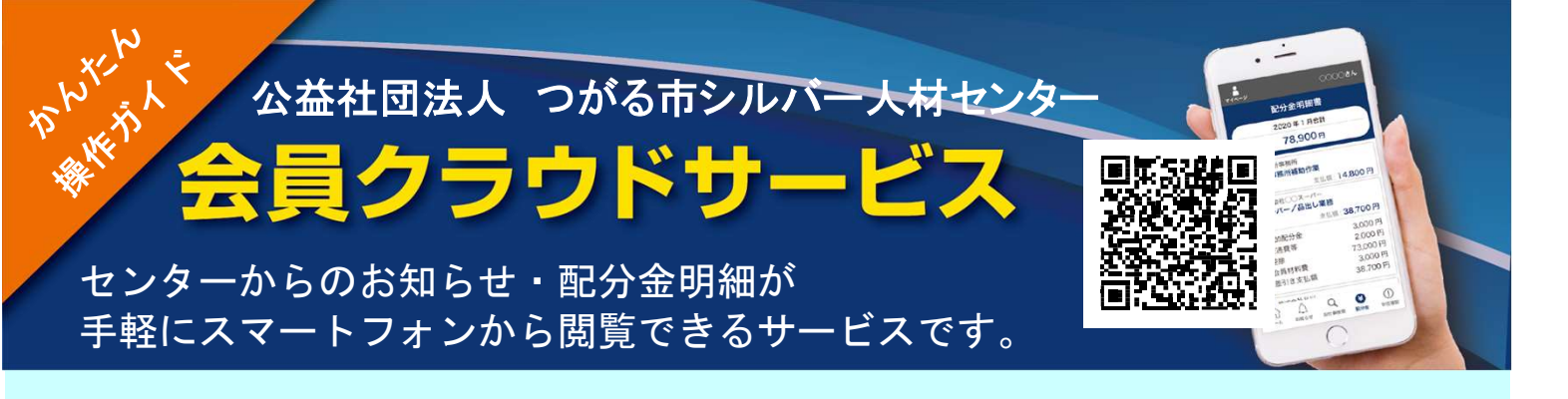

 1. 会員番号と配布された初期パスワード (生年月日の月日4桁)を入力してログインします。

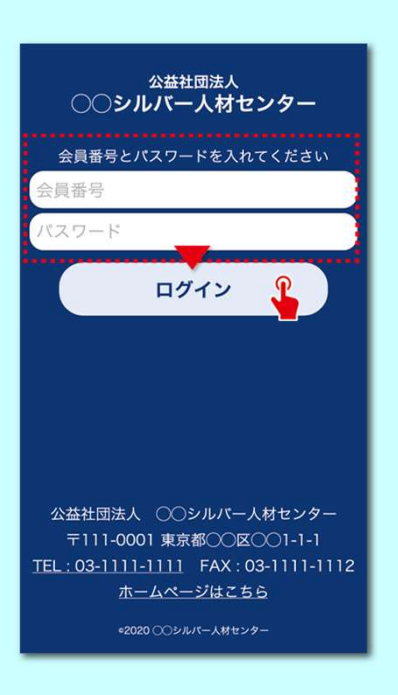

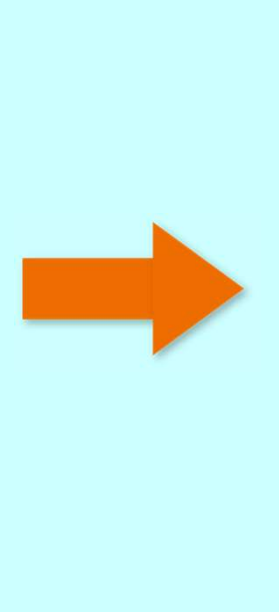

 初回ログイン時は、パスワード変更 の画面が表示されます。 パスワードを必ずご変更ください。

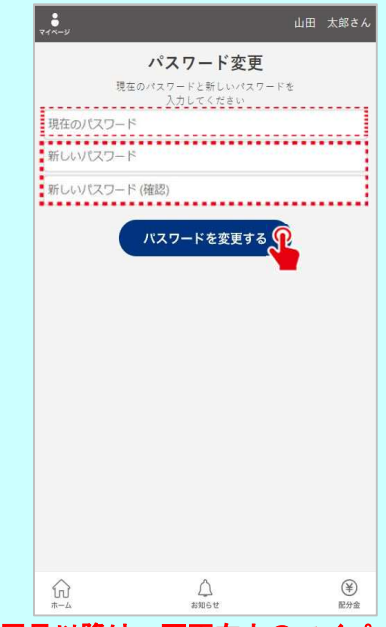

2回目以降は、画面左上のマイページから 変更が可能です。

ログインするとお知らせ・配分金明細書ボタンが表示されます。
お知らせの「>」をタップするとお知らせが表示されます。
「詳しくはこちら」をタップすると詳細なお知らせが表示されます。

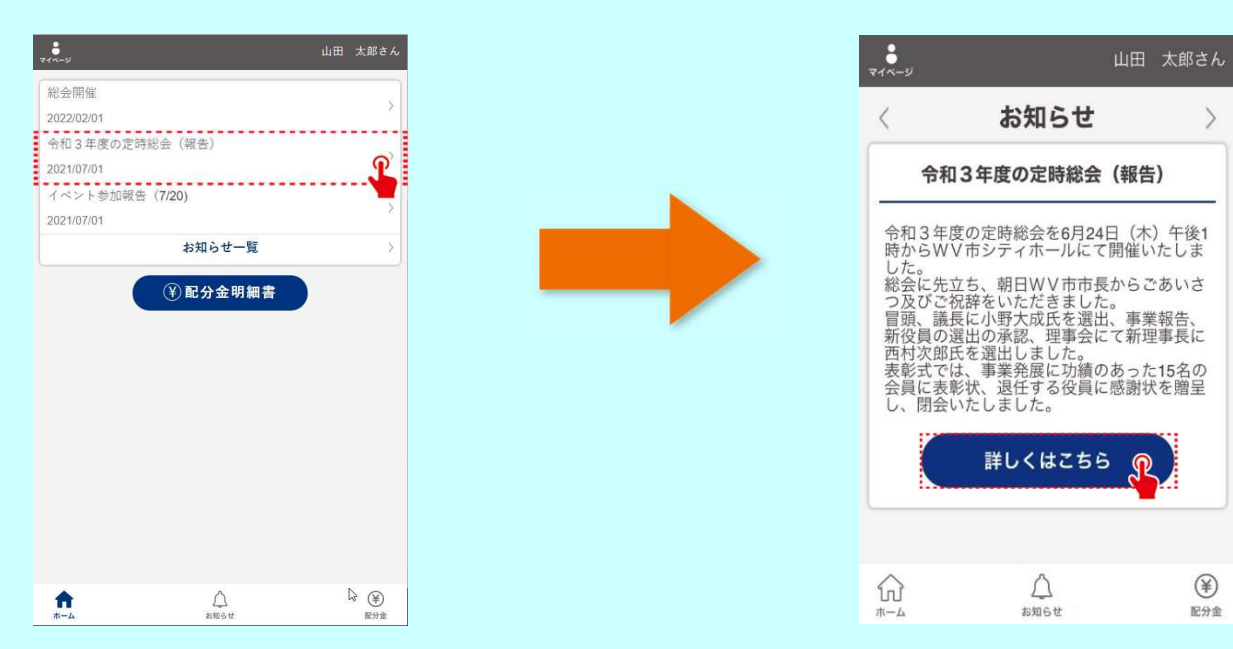

 配分金明細書ボタンをタップすると月別の一覧が表示されます。「詳細」の「>」を タップすると配分金の内訳が表示されます。期間を選択することもできます。

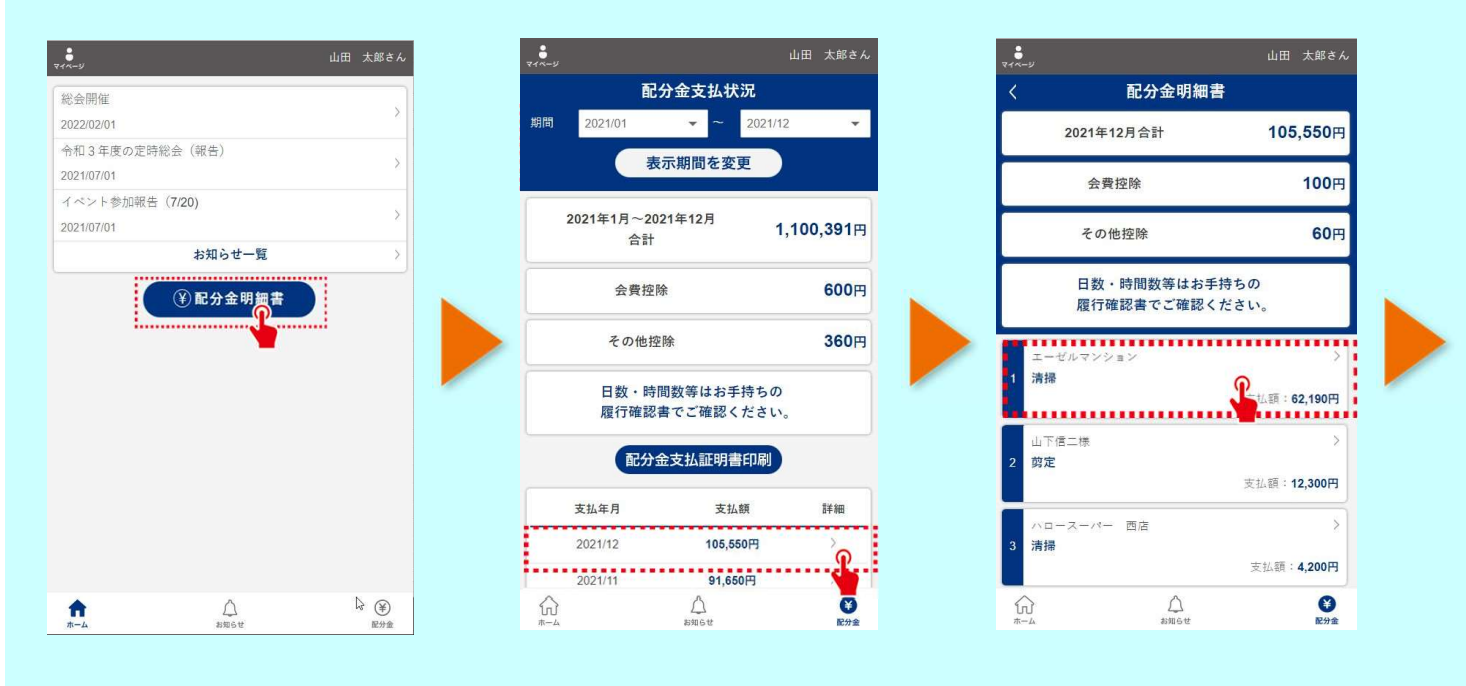

5. 表示期間を変更し、配分金支払証明書印刷ボタンをタップすると 配分金支払証明書PDFファイルがダウンロードできます。 パソコンに送って印刷して下さい。

|                        | 山田 太郎さん              |  |
|------------------------|----------------------|--|
| 配分金明細                  | 書                    |  |
| 2021年12月合計             | 105,550円             |  |
| 会費控除                   | 100円                 |  |
| その他控除                  | 60円                  |  |
|                        |                      |  |
| 日数・時間数等はお<br>履行確認書でご確認 | 手持ちの<br>ください。        |  |
| エーゼルマンション              | ~                    |  |
| 清掃                     | 支払额: <b>62,190円</b>  |  |
| 配分金<br>追加配分金<br>交通豐    | 62,150円<br>60円<br>0円 |  |
| 控除<br>会員材料費            | 120円<br>100円         |  |
| 差引き支払額                 | 62,190円              |  |
| 山下信二様                  | >                    |  |
| )<br>                  | (学)<br>配分金           |  |

公益社団法人 つがる市シルバー人材センター 〒038-3133 青森県つがる市木造末広42番地3 TEL:0173-42-1200 e-mail:tugaruno@theia.ocn.ne.jp FAX:0173-42-1204 URL:https://sjc-tsugaru.com/

<会員クラウドサービスURL> https://silverweb.workvision.net/silver-user-web/?cc=02011